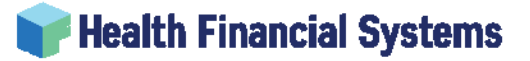

Health Financial Systems 8109 Laguna Boulevard Elk Grove, CA 95758

#### TEL 888.216.6041

### Compu Max IRIS to HFS IRIS data migration

You will need to be registered HFS user, if you are a new user and do not have a username or password, follow this link to register: <u>https://www.hfssoft.com/newuser</u> or from the <u>hfssoft.com</u> website click on "Sign in" and then click on the "Join Us" link to register as a new user and obtain a username and password.

When creating your login credentials please associate your login with HFS Account Name.

After creating your login credentials, please allow the system a little time to associate your login with the appropriate downloads.

The installation will probably require the assistance of the IT department.

You need the full install of HFS IRIS, and you need to apply the appropriate Patch Download of the Compu-Max IRIS.

You want to do the IRIS Full Download as a new install.

IRIS (IRIS) 6.16 03/01/2021 System Notes Full Download

After installing the above IRIS product use File Explorer and navigate to:

C:\Program Files(x86)\Health Financial Systems\IRIS Setup

Right click on the above folder IRISSetup and adjust the permissions for the "Users" group to Full Control.

# PHealth Financial Systems

Here is what it looks like after setting Full Control on my computer: C:\Program Files (x86)\Health Financial Systems\IRISSetup

| → This PC → quinn10 (C:) → Program Files (x86) → Health Financial Systems |   |           |                                                                                                    |              |                       |                 |           |
|---------------------------------------------------------------------------|---|-----------|----------------------------------------------------------------------------------------------------|--------------|-----------------------|-----------------|-----------|
|                                                                           | ^ | Name      | ^                                                                                                    |              | Date modified         | ł               | Туре      |
| s                                                                         |   | IRISSetup |                                                                                                    |              | 2/4/2021 11:4         | 8 AM            | File fold |
| s                                                                         |   |           | 📕 IRISSetup Prop                                                                                                    | erties       |                       |                 | ×         |
|                                                                           |   |           |                                                                                                    | • •          |                       |                 |           |
|                                                                           |   |           | General Sharing                                                                                                    | Security     | Previous Versions     | Customize       |           |
|                                                                           |   |           | Object name: C                                                                                                    | :\Program    | Files (x86)\Health Fi | inancial Syster | ms∖lF     |
| 2)                                                                        | - |           | Group or user nam                                                                                                    | es:          |                       |                 |           |
| )<br>,                                                                    |   |           | Administrators                                                                                                    | (QUINN1      | 0\Administrators)     |                 | ^         |
| ~)                                                                        |   |           | 🞎 Users (QUIN)                                                                                                    | V10\Users    | )                     |                 |           |
|                                                                           |   |           | Sector 1 State 1 State | er           |                       |                 | ~         |
| <b>)</b>                                                                  |   |           | < ۲                                                                                                    |              |                       | >               | •         |
| 0Help                                                                     |   |           | To change permise                                                                                                    | sions, click | Edit.                 | Edit            |           |
|                                                                           |   |           |                                                                                                    |              |                       |                 |           |
|                                                                           |   |           | Permissions for Use                                                                                                    | ers          | Allov                 | v Deny          |           |
|                                                                           |   |           | Full control                                                                                                    |              | ~                     |                 |           |
|                                                                           |   |           | Read & execute                                                                                                    |              |                       |                 |           |
|                                                                           |   |           | List folder conte                                                                                                    | nts          | ž                     |                 |           |
|                                                                           |   |           | Read                                                                                                    |              | ~                     |                 |           |
|                                                                           |   |           | Write                                                                                                    |              | ✓                     |                 | ~         |
| Files                                                                     |   |           | For special permiss<br>click Advanced.                                                                                                    | ions or ad   | vanced settings,      | Advanced        | ł         |
| Files (x86)                                                               |   |           |                                                                                                    |              |                       |                 |           |
|                                                                           |   |           |                                                                                                    | 0            | K Cance               | Ap              | ply       |

After adjusting the permissions as shown above start the IRIS system with the green

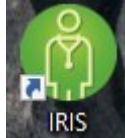

icon on the desktop:

Click on the Data Management tab at the top of the screen. Click on School Code on left side of screen. list of schools should display. Click on "Print" at top of School Codes list. A Print Preview of the School codes should display.

If print preview does display the IRIS system is ready and you can ignore the next step.

Proceed to applying the Patch Download to the GME system

Health Financial Systems

8109 Laguna Boulevard Elk Grove, CA 95758

# 👕 Health Financial Systems

Health Financial Systems 8109 Laguna Boulevard Elk Grove, CA 95758

TEL 888.216.6041

If the Print Preview does not display. Return to the Setup folders and run.

crruntime\_32bit\_13\_0\_6.msi

Located in the Crystal Report 32 Bit folder.

Additional resources: IRIS manuals can be found on our web site at:

https://www.hfssoft.com/product/92

Scroll down to "Manuals & Guides" on right hand side of page.

A recorded Webinar covering IRIS can be found at:

https://www.hfssoft.com/webinars/webinars/

Patch Download to GME system.

You will also want to download the Patch Download for the Compu-Max IRIS because the current version 3.9.0.0 has a function to export all the previous year data for import to HFS IRIS.

The "Patch Download" will download a "GME\_Patch.zip".

"GME\_Patch.zip" contains two updates, one is for the 64-bit version of the GME system, the other is for the 32-bit version of the GME system (GME2014):

GME64UPD.EXE – Apply if you have the 64-bit version of Microsoft Access, files will be extracted to typically C:\GME64.

GME2014UPD.EXE – Apply if you have the 32-bit version of Microsoft Access, files will be extracted to typically C:\GME2014.

You are now ready to migrate data from Compu-Max IRIS to HFS IRIS. To Migrate: Start the Compu-Max IRIS (GME) system.

# P Health Financial Systems

Health Financial Systems 8109 Laguna Boulevard Elk Grove, CA 95758

TEL 888216.6041

### A message will display indicating end of support for Compu-Max IRIS:

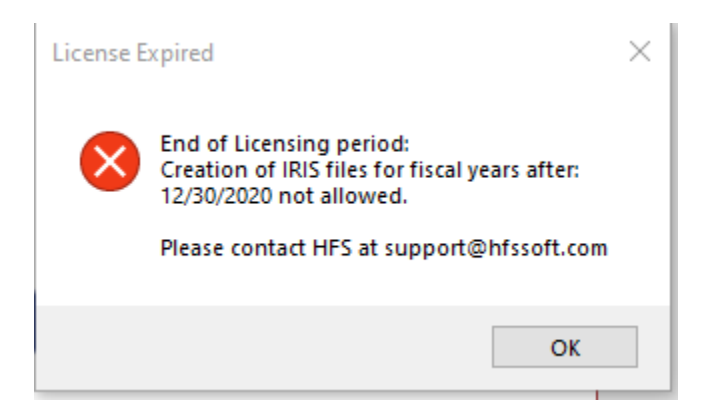

#### Click Ok

The system will open normally, on the main menu go to:

#### IRIS -> Create Dbase (DBF) files for Import to HFS-IRIS

|                                                             | F            | lealth Fina  | ncial Systems - | Graduate N | ledical Edi | ucation 64 l | 3it V 3.9.0.0 |
|-------------------------------------------------------------|--------------|--------------|-----------------|------------|-------------|--------------|---------------|
| File GME Functions Help $ ho$ Tell me what you              | u want to do |              |                 |            |             |              |               |
| File - Tools - 🛛 🖬 🖬 💉 🕈 🛅 🔍 🕮 F                            | TE 🗟 😁 🔎 🖡   |              | D 📴             |            |             |              |               |
| Edit - Reports -                                            |              |              |                 |            |             |              | _             |
|                                                             | reate Dbas   | se (DB       | F) Files fo     | or Impo    | rt to H     | FS-IRIS      | S             |
| Import IRIS Data                                            | bars         |              |                 |            |             |              |               |
| I <u>m</u> port IRIS Data (Pre 1995 Format)                 |              |              |                 |            | _           |              | ×             |
| Import IRIS Data from Comma Delimited File                  | Mid          | Suffi        | x 🔽 C           | reated 9/1 | 5/2020      |              |               |
| IRIS <u>L</u> og                                            |              | _            | Gra             | d Date 2/  | 9/2014      | More         |               |
| Create IRIS Files/Disk                                      |              |              | Yrs Allowed     | 1          |             | Error        |               |
| Create CSV <u>F</u> lat File                                | e Date 🗸     | - Nove Dista | 1 100 1001 7    |            |             | Print        |               |
| - Data Migration from legacy GMEDATA.MDB                    |              | ation Date   | (0verlap)       | EYB -      | -<br>F/P %  | GME ETE      | WE            |
| Create Excel Import Template                                | .00%         | 1            | No              | 1/1/2020   | 100.00%     | .166         | 7             |
| Import IRIS Data from Excel Template                        |              |              | No              |            |             |              |               |
| Run IRISEDV3                                                |              |              |                 |            |             |              |               |
| Run IRIS Data Evaluation (May be used in place of IRISEDV3) |              |              |                 |            |             |              |               |
| Create Export Files to mport to HFS-IRIS                    |              |              |                 |            |             |              |               |
| Create Consolidated CSV Files for Import to HFS-IRIS        |              |              |                 |            |             |              |               |
| Create Dbase (DBF) files for Import to HFS-IRIS             |              |              |                 |            |             |              |               |
| Record: H 4 1 of 1 + H +* No Filter Search                  | •            |              |                 |            |             |              | Þ             |

### Health Financial Systems

Health Financial Systems 8109 Laguna Boulevard Elk Grove, CA 95758 hfssoft.com

TEL 888216.6041

The system will create the IRIS files for import into a folder named DBFImports. You will be prompted with the following message for each year created:

| Overwrite                   |                  | ×             |
|-----------------------------|------------------|---------------|
| IRIS Files for provider 140 | 634 already exis | t, overwrite? |
|                             | Yes              | No            |

The above message will appear for each fiscal year that is in the system. Click Yes, each time the above message appears.

When the export is complete as "Success" message will display, and you can view the files:

| Export Su | uccess! View Files to be imported to HFS-IRIS?                                                                                                    | × |
|-----------|----------------------------------------------------------------------------------------------------|---|
| ?         | The following DBF export files were created:<br>Files are located at:<br>C:\Users\jwquinn\OneDrive\OneDrive -<br>HFS\Documents\HFS_Products\HFS-GME64\DBFImports |   |
|           | Yes No                                                                                                    |   |

Take note of the folder location as it will be needed for the next step:

Import IRIS data into HFS IRIS

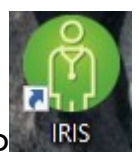

Start the IRIS system with the icon on the desktop

Click on the "Data Management" tab at the top of the screen. Click on Import IRIS Data. Click on the Batch Import command button. Click Yes to the Database Confirmation message. Click Import folder to set the location of the DBfImports folder with the files for import. Click Process File

| 👕 Health Fina                | ncial Systems                                                                                                    | Health Financial Systems<br>8109 Laguna Boulevard<br>Elk Grove, CA: 95758         | hfssoft.com<br><br>TEL 888.216.6041 |
|------------------------------|----------------------------------------------------------------------------------------------------|-----------------------------------------------------------------------------------|-------------------------------------|
| Version: 6.16.0.0            | Resident Information System                                                                                                    | Health<br>Financial<br>Systems                                                    |                                     |
| Home Data Import/Export Data | Management Interns Reports Help Click Import IRIS Data Import/Export Data                                                                                                    |                                                                                   |                                     |
| Export CMS IRIS Data         | IRIS Import File Manager       Export CMS IRIS Data       Export Special Report       Import OIG       Chan         IRIS Import File Manager       Click Batch Import                                                            | ge Database                                                                       |                                     |
| Export Special Export        | Single DBF File Set Single XML File Set Consolidated File Set                                                                                                    | Batch Import                                                                      |                                     |
| Change Database              | Import a dbf single file set Import a xml single file set Import a single consolidat<br>into the IRIS database. into the IRIS database. file set into the IRIS database.<br>Click Import Folder and set location of DBFImports f | ed Import a selected folder of file<br>see. sets into the IRIS database.<br>Older |                                     |
| ▲ View Data                  | IRIS CMS Batch File Set Data Import                                                                                                    |                                                                                   |                                     |
| Error Codes<br>Providers     | C:\Docs\HFS_Products\HFS-GME64\DBFImports  Process File                                                                                                    |                                                                                   |                                     |
| Residency Code               | >  Step 1 - Pairing > Step 2 - History >>> Step 3 - Add Date >>> Step 4 - System                                                                                                    | n Update >                                                                        |                                     |
| Track Changes                | Batch Processing Activities Click Process File to Import all files from D                                                                                                    | DBFImport folder                                                                  |                                     |
| ▲ Delete Data                | Batch Transaction Log Detail                                                                                                    |                                                                                   |                                     |

### When you click Process File and Confirmation will display:

| Confirmation                                                                                                | ×                                                                    |
|----------------------------------------------------------------------------------------------------|----------------------------------------------------------------------|
| The batch is now ready to start autor<br>several minutes. No further input wil<br>Cancel to exit the batch. | mated updates which can take<br>II be required. Click OK to start or |
|                                                                                                    | OK Cancel                                                            |

#### Click Ok The process will import the data. When complete

| Patch Import has been | completed  |
|-----------------------|------------|
| batch import has been | completed. |
|                       | ОК         |
|                       | 000050     |

A Report listing files processed will be displayed:

# F Health Financial Systems

Health Financial Systems 8109 Laguna Boulevard Elk Grove, CA 95758 hfssoft.com

TEL 888.216.6041

NOTICE: Providers are advised to review accepted assignment records which may require corrections. The reason is that the HFS IRIS Import Data Evaluation Procedure does not reject zero values in the "TIMEPERC", "IMEPERC", "GMEPERC", and "ARESYEAR" data fields in the imported assignment file. As such providers may make corrections to one or more of these fields in the assignment file or even make corrections to the "RESYEAR" data field in the imported master file.

| <b>ệ</b> Health Financia     | Intern          | Resident Info        | ormation System (IRIS)  | Version Number<br>Date<br>Time           | 6.16.0.0<br>Thursday, April 1, 2021<br>11:05:58AM |  |  |
|------------------------------|-----------------|----------------------|-------------------------|------------------------------------------|---------------------------------------------------|--|--|
| Batch Import Summary Report  |                 |                      |                         |                                          |                                                   |  |  |
| File Name                    | Provider Number | FYB                  | FYE                     | Status Message                           |                                                   |  |  |
| M 2020-05-31<br>M 2009-12-31 |                 | 6/1/2019<br>1/1/2009 | 5/31/2020<br>12/31/2009 | Files processed OK<br>Files processed OK |                                                   |  |  |

IRIS is ready to use.

For questions or assistance

Joe Quinn

jwquinn@hfssoft.com

(213) 433-3922